## Power Automateで実施する

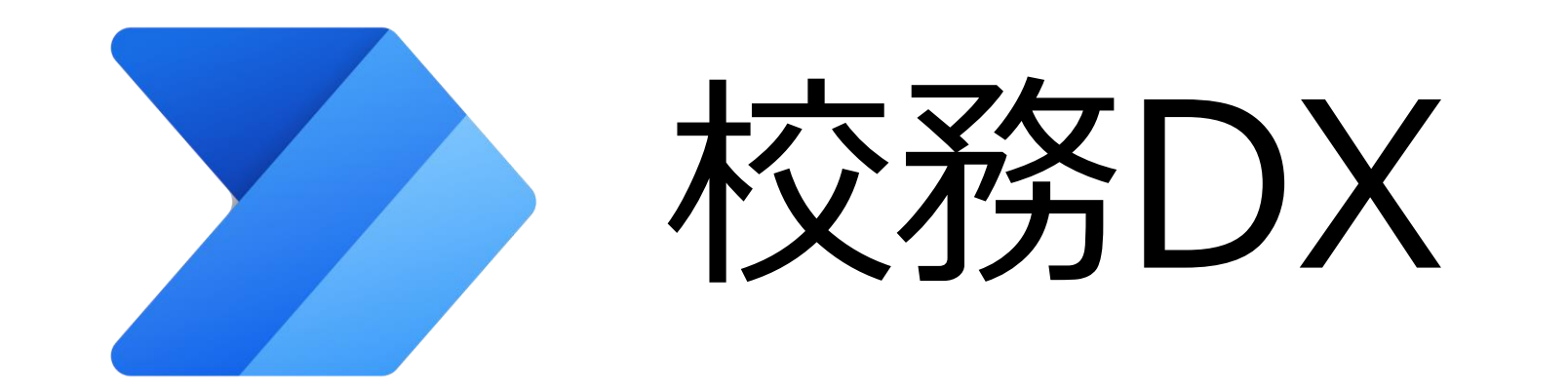

## 欠席連絡の可視化・保護者への自動返信

- ・全体のイメージ・・・・・・・・・・・・・・・・・・スライド3
- ・Power Automateの全体概要・・・・・・・・・・・・・・スライド10
- Power Automateの作成(フローの作成)
  - トリガーの設定・・・・・・・・・・・・・・・・・・スライド11~13
  - 応答IDの取得・・・・・・・・・・・・・・・・・・・・・・スライド14
  - Teamsへの投稿

  - 保護者メールアドレスの取得・・・・・・・・・・・スライド21
- ・その他(Q&A等)・・・・・・・・・・・・・・・・・・・スライド25,26

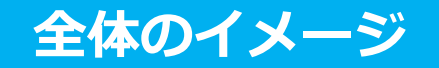

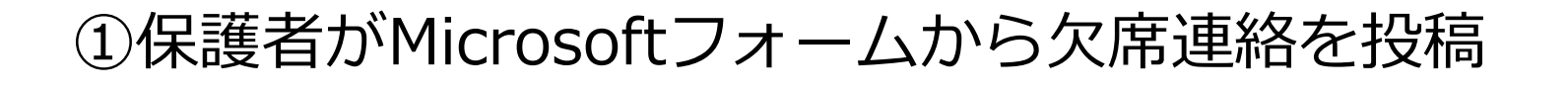

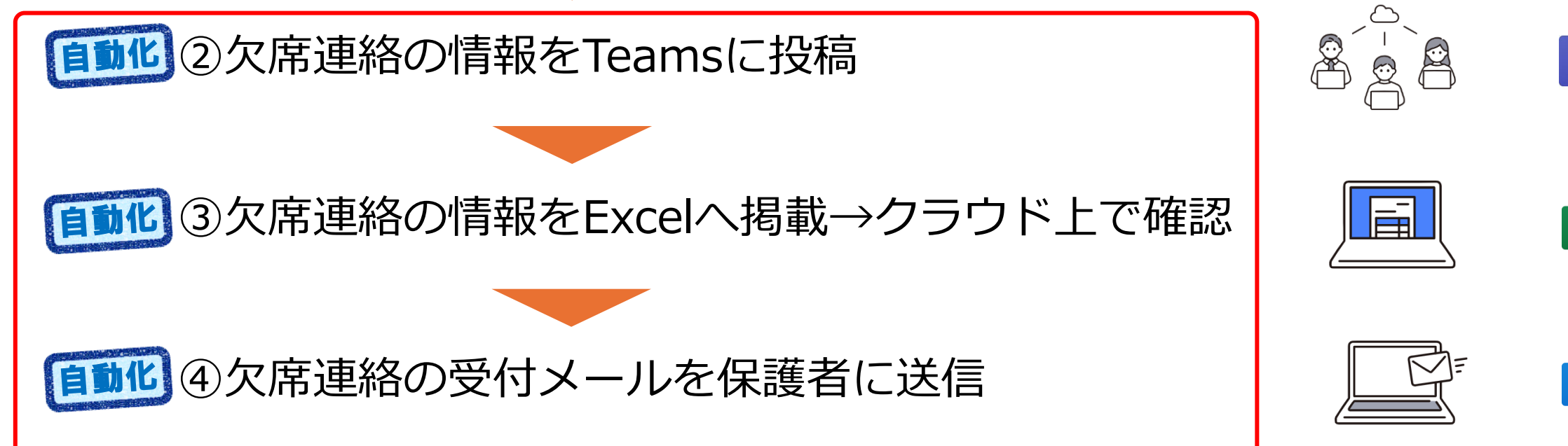

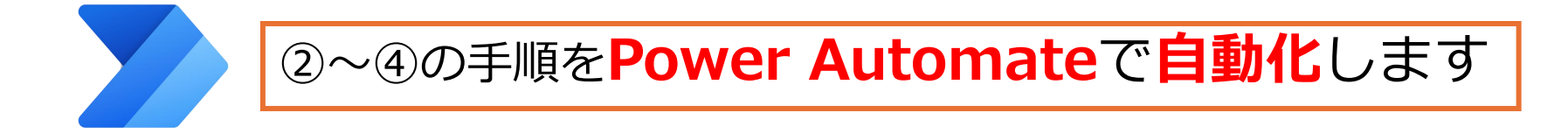

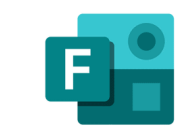

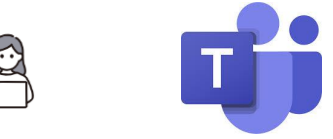

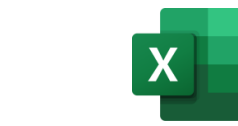

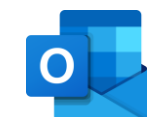

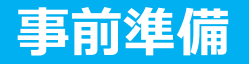

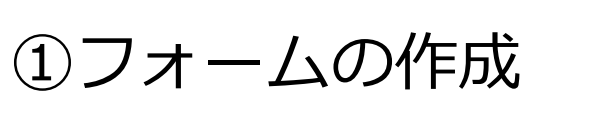

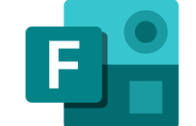

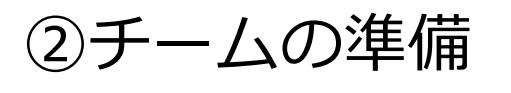

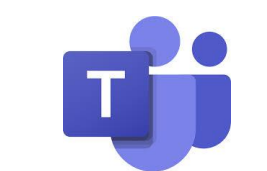

#### ③欠席一覧表(エクセル)の準備

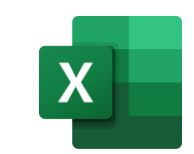

④生徒・保護者データベース(エクセル)の準備

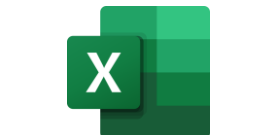

# Excelファイルは <u>OneDrive</u>に保存

①フォームの作成

質問項目を作成

・日付 ・学年(1桁) ・クラス(<u>2桁プルダウン</u>) ・出席番号(<u>2桁プルダウン</u>) ・氏名

F

・欠席理由

があればよいです。

※欠席理由は学校で設定してください

※学校の実情に応じて「その他の記述」 欄などを追加することも可能です

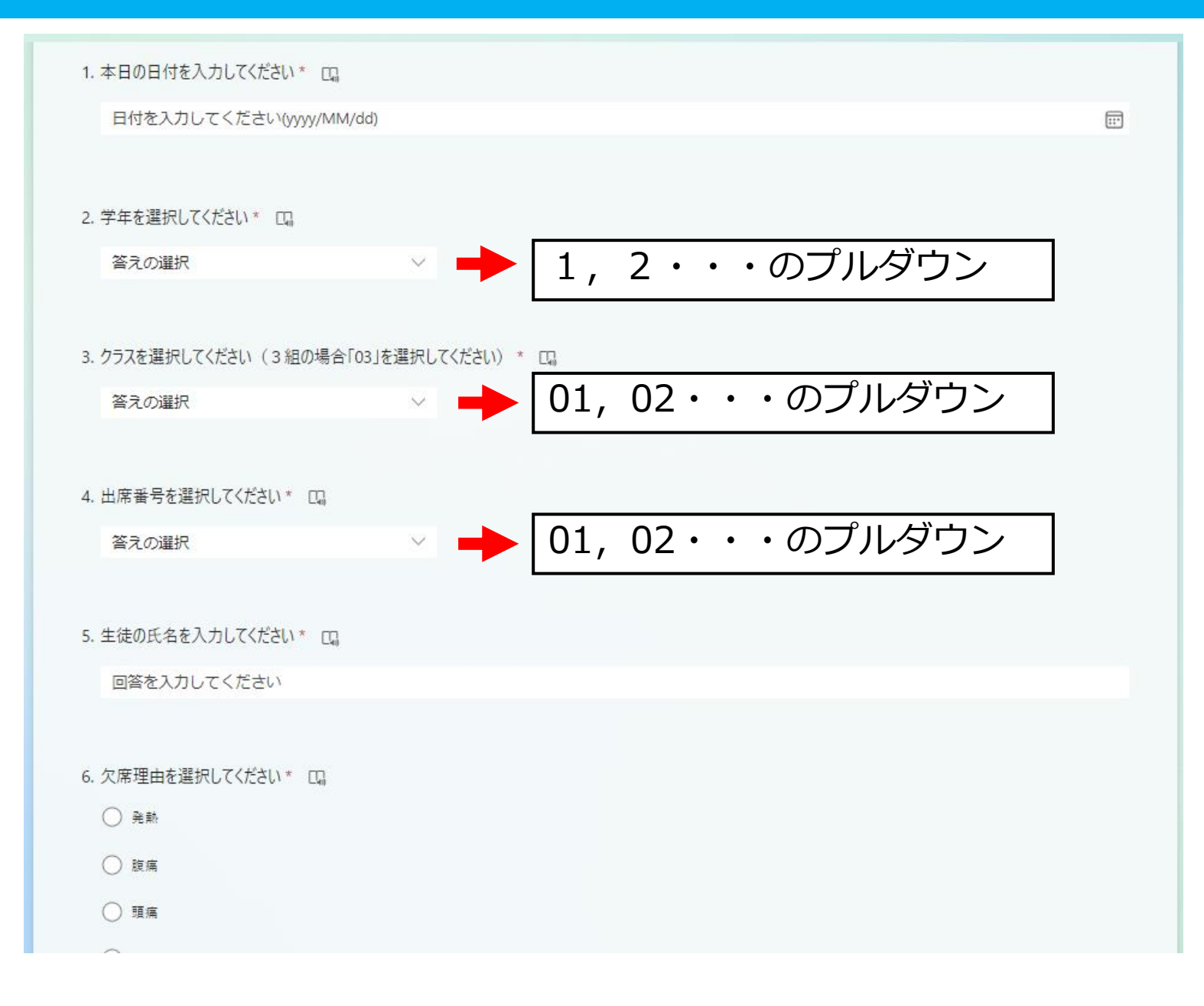

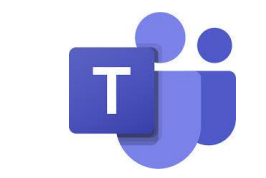

#### 欠席連絡用のチームを作成

②チームの準備

※既存のチームにチャネルを追加してもよい

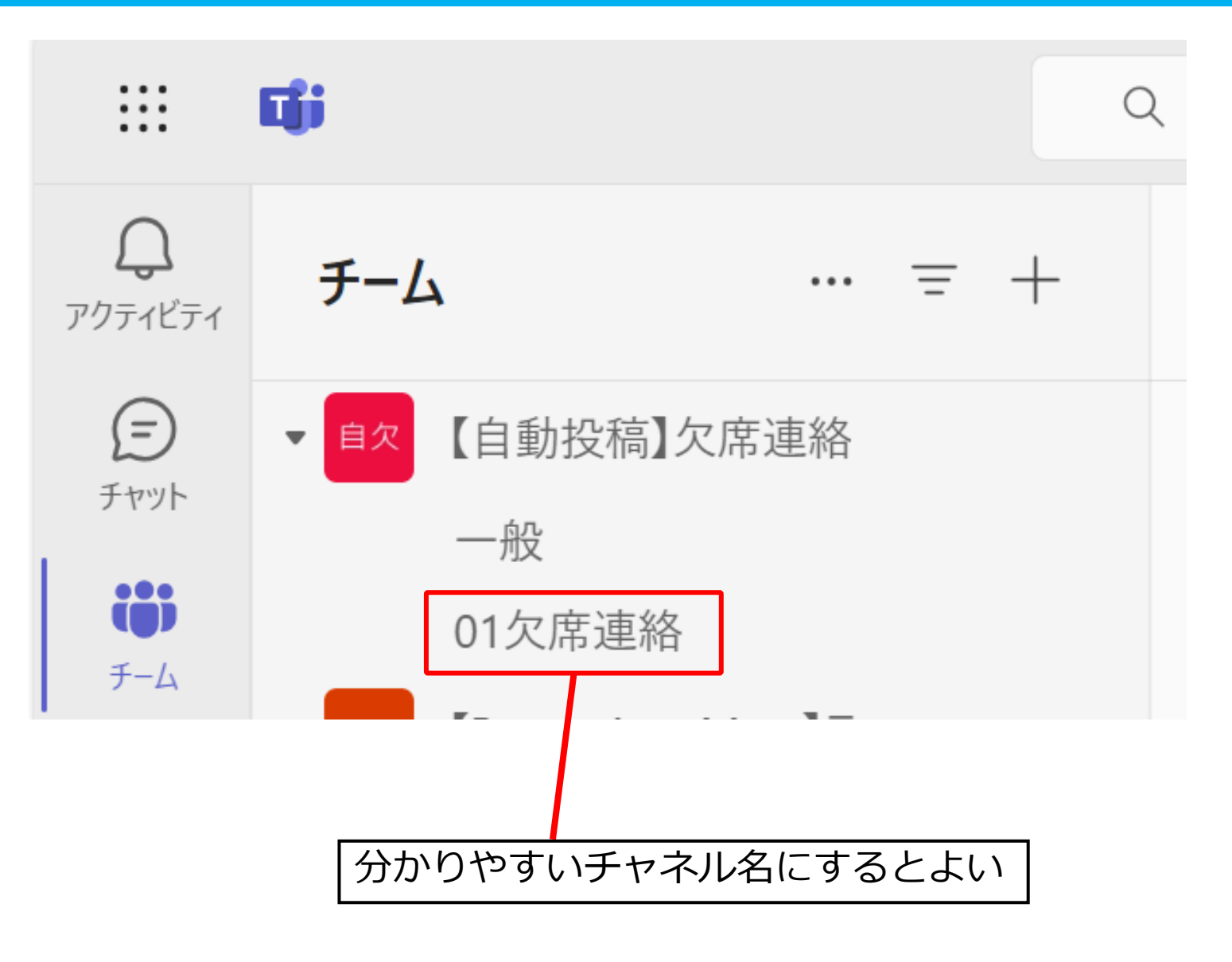

#### 事前準備

### ③欠席一覧表(エクセル)の準備 X

1. 項目の入力

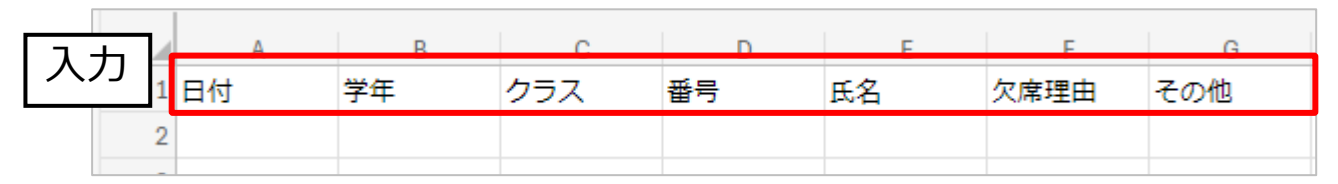

2. テーブルの作成 (A1~G1を選択し、挿入→テーブル→OK をクリック)

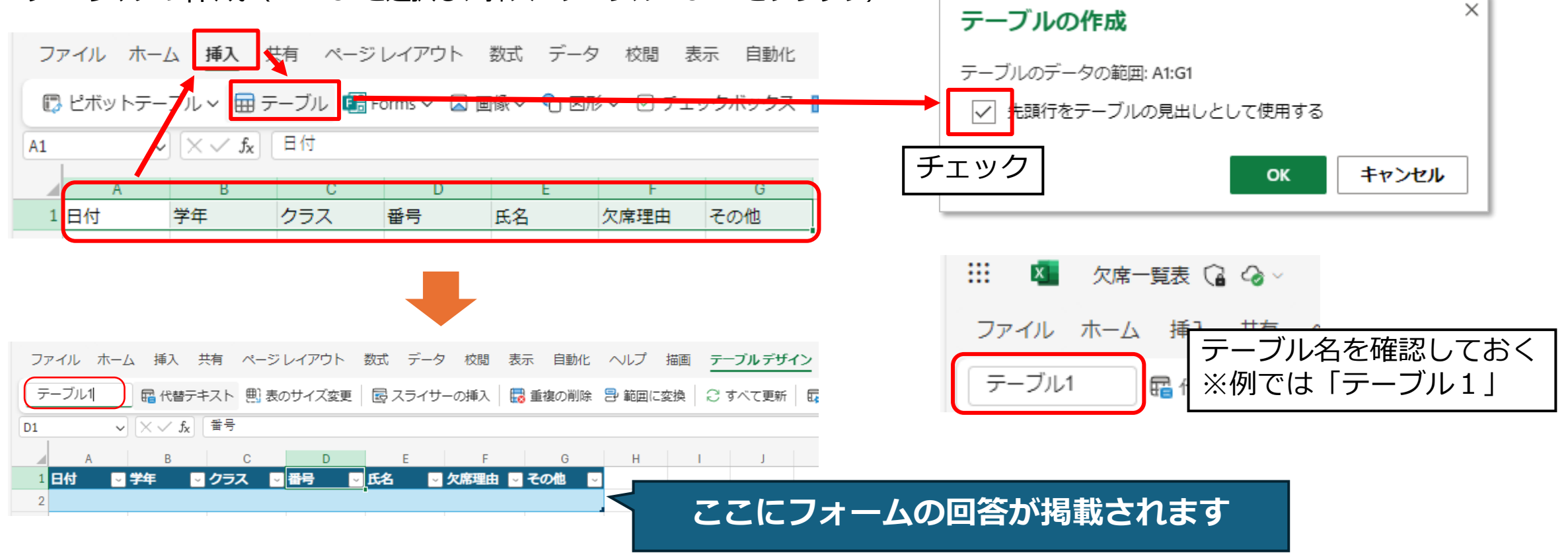

7

④生徒・保護者データベース(エクセル)の準備 X

※メール送信をするための準備です

※保護者のメールアドレスは、

事前に収集しておきます。

1. 事前に生徒番号、生徒氏名、保護者メールアドレスを入力し3と同様にテーブル化しておく

|   | А                                | В      |    | C               |   |
|---|----------------------------------|--------|----|-----------------|---|
| 1 | 生徒番号<br>(学年・組・出席番号) <sup>☑</sup> | 生徒氏名   | ~  | 保護者メールアドレス      | × |
| 2 | 10101 2                          | 石川太朗   | sa | mple1@xxx.co.jp |   |
| 3 | 10102                            | 岡山 花子  | sa | mple2@xxx.com   |   |
| 4 | 10103                            | 香川 シンジ | sa | mple3@xxx.ne.jp |   |
| 5 | 10104                            | 福井 奈々子 | sa | mple4@xxx.co.jp |   |
| 6 | 10105 (                          | 山口健    |    |                 |   |

生徒番号は5桁の数としておくこと

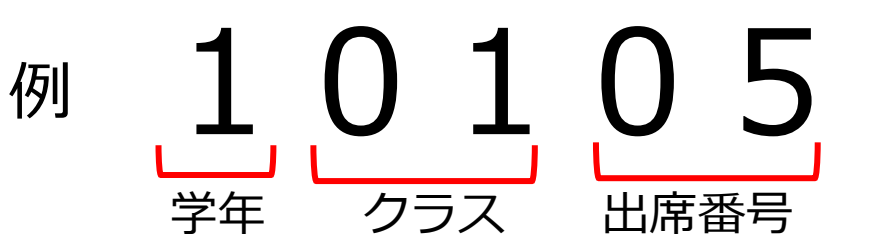

※フォームでの入力項目と対応しています

8

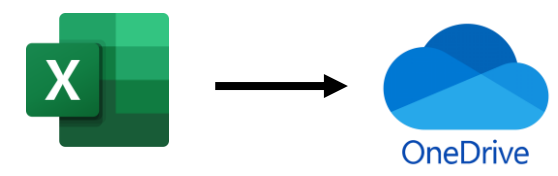

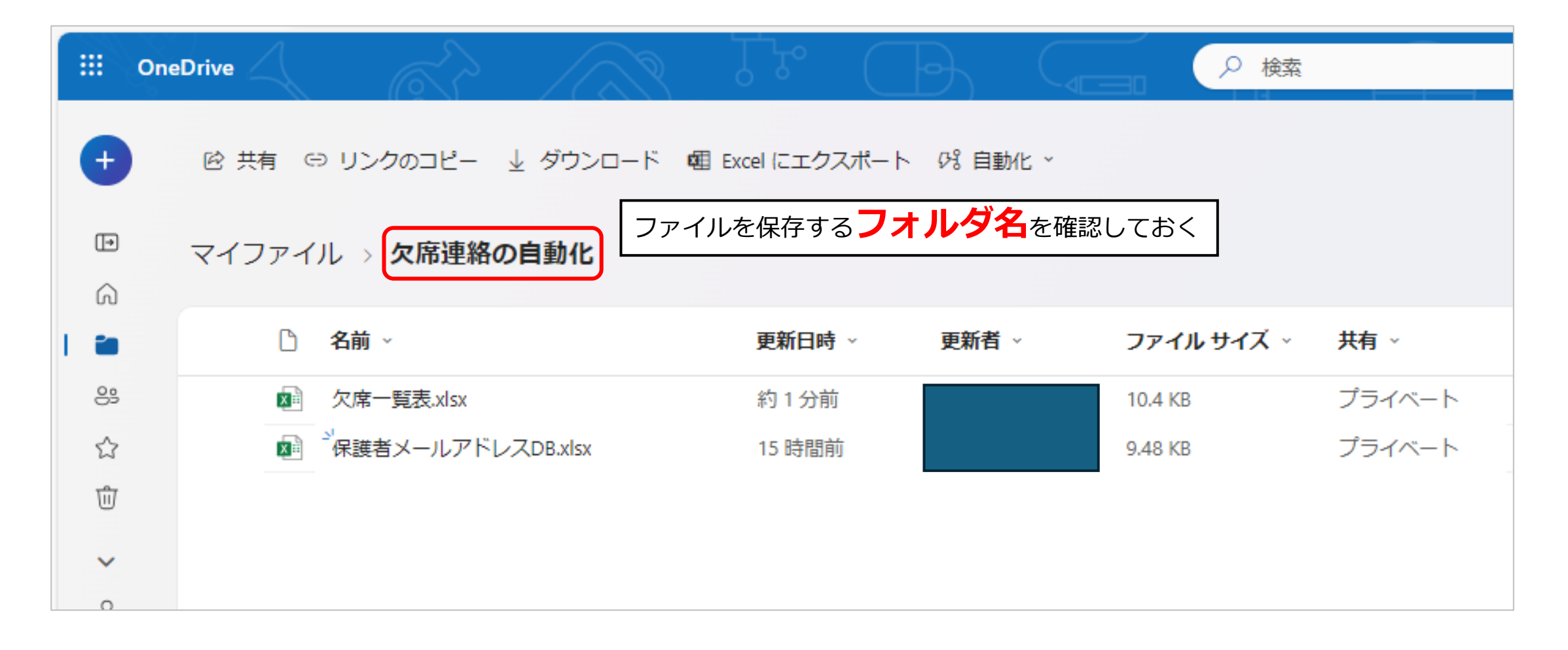

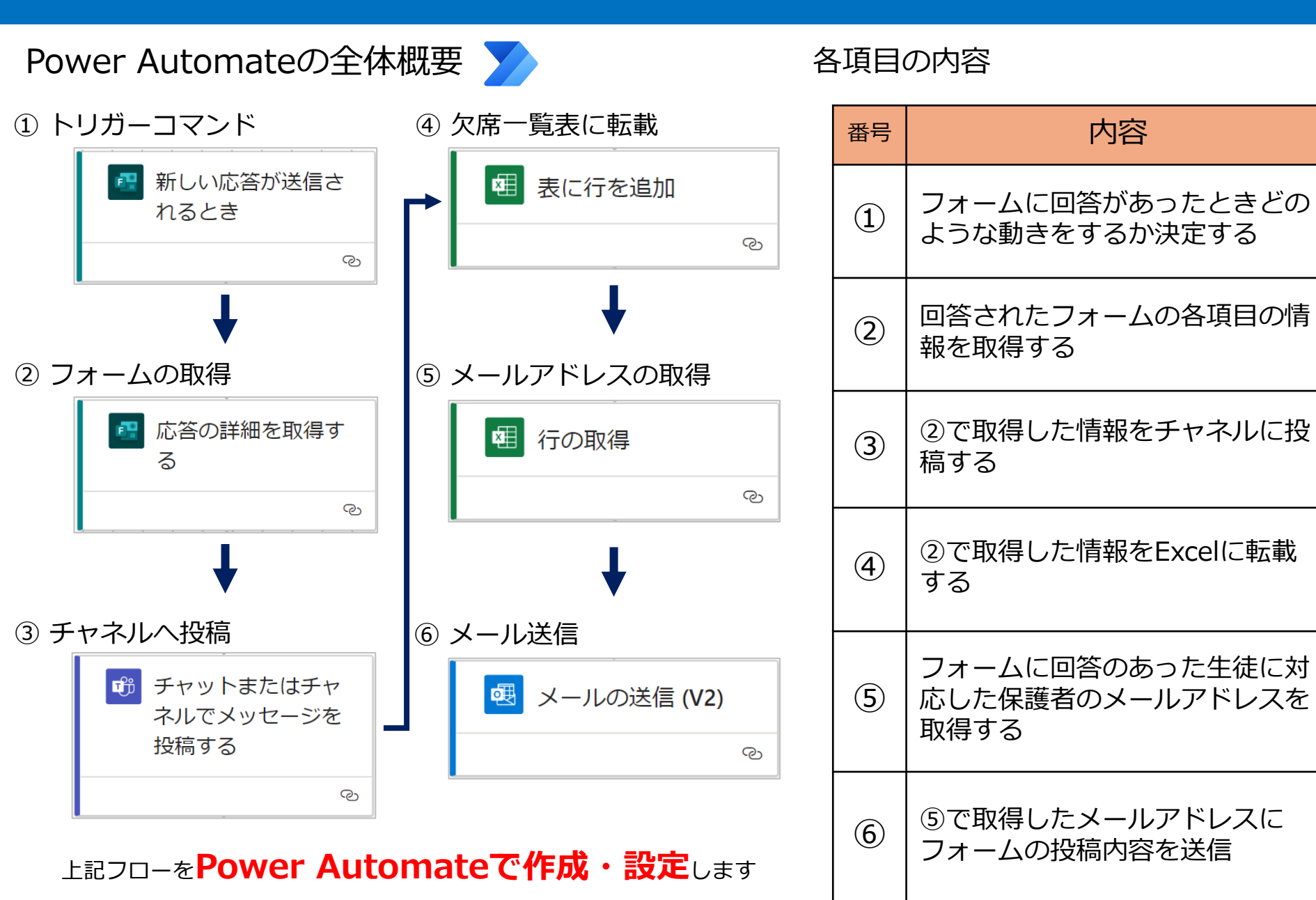

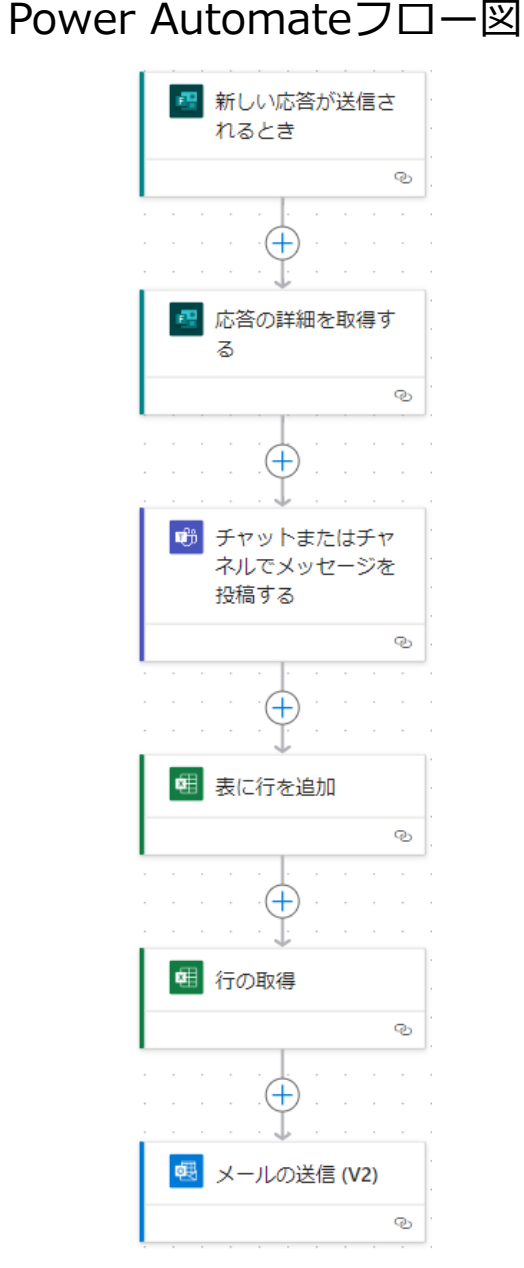

#### Power Automateの作成

#### ①Microsoft365等からPower Automateを起動

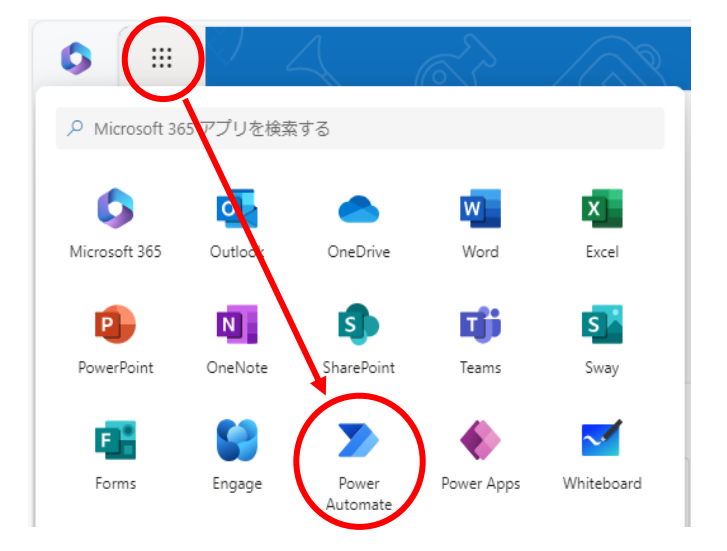

#### ②フロー名の設定

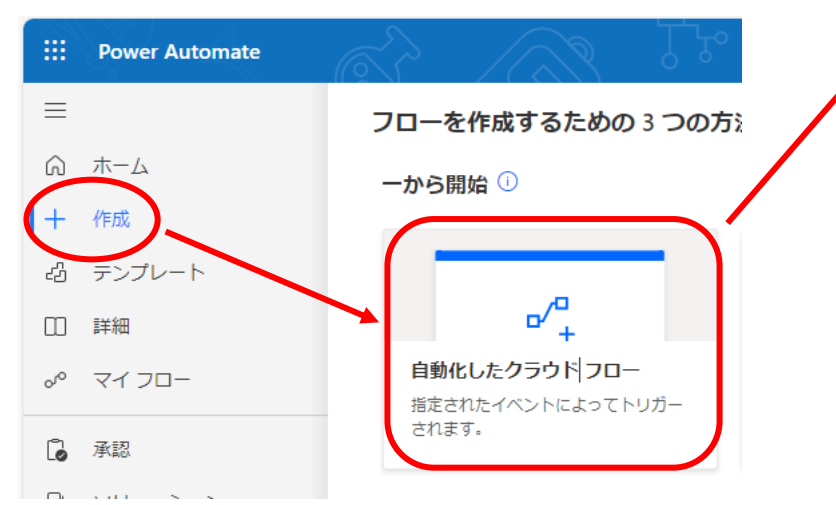

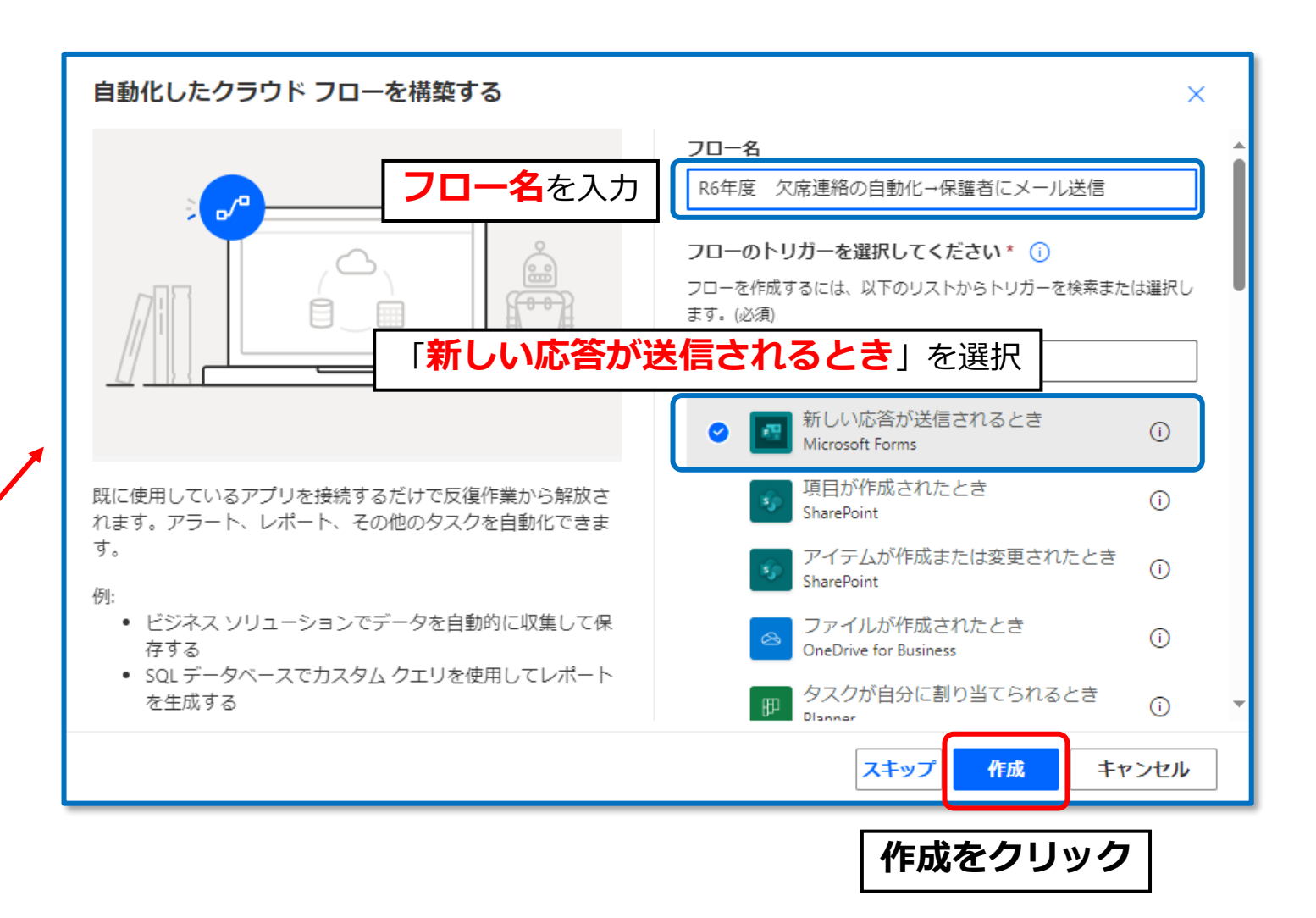

#### Power Automateの作成 ③フローの作成(トリガーの設定)

これまでに作成したフォーム一覧から スライド4で作成したフォーム</u>を選択する

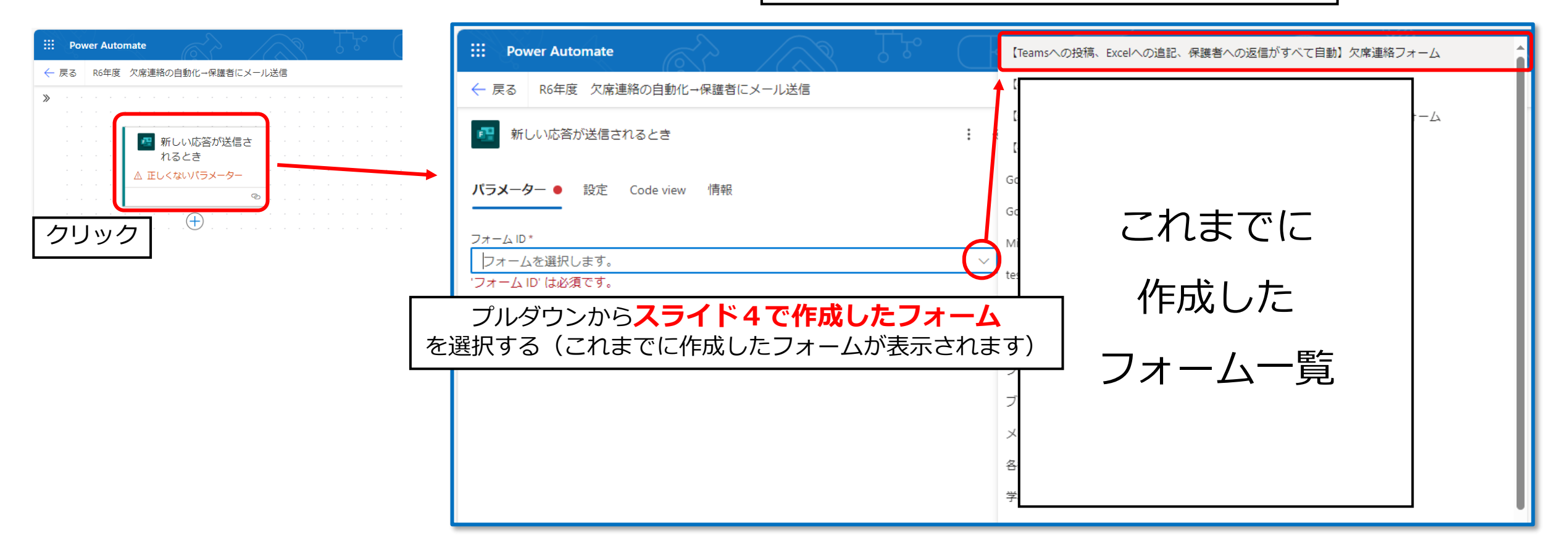

#### Power Automateの作成

③フローの作成(トリガーの設定)

|   | Pc                   | wer | Auto                                                                                               | mate             |      |                  |     |       |             |                  |             |   |         |       |                       |             | )検索 | 索           |                                       |          |              |       |             |     | _                |                  |                                                                                        |   |                                       |   |                  |                  |                  |          |         |                  |                  |                  | 環境<br>山口り   | 具教育  | 委員会         | È (defa          |                                       | ٢                                      | ?                | 0 |
|---|----------------------|-----|----------------------------------------------------------------------------------------------------|------------------|------|------------------|-----|-------|-------------|------------------|-------------|---|---------|-------|-----------------------|-------------|-----|-------------|---------------------------------------|----------|--------------|-------|-------------|-----|------------------|------------------|----------------------------------------------------------------------------------------|---|---------------------------------------|---|------------------|------------------|------------------|----------|---------|------------------|------------------|------------------|-------------|------|-------------|------------------|---------------------------------------|----------------------------------------|------------------|---|
| ← | 戻る                   | Ré  | 6年度                                                                                                | 欠席               | 連絡の  | つ自動化             | 化→保 | (護者)  | -אכ         | ル送               | 信           |   |         |       |                       |             |     |             |                                       |          |              |       |             |     |                  |                  |                                                                                        |   |                                       |   |                  |                  |                  | ķ        | ल ए.    | 9 6              | - 保存             | ₹ <mark>/</mark> | <u>、</u> テス | .h ( | 🐌 Co        | pilot            | 新しい                                   | ヽデザー                                   | ィナー              |   |
| * | 庆                    |     | 0年長<br>-<br>-<br>-<br>-<br>-<br>-<br>-<br>-<br>-<br>-<br>-<br>-<br>-<br>-<br>-<br>-<br>-<br>-<br>- | A涌<br>           | J里和U | JIIII            |     | ·疆日·1 |             |                  |             |   |         | <br>• | •                     |             | •   | • • • • • • | · · · · · · · · · · · · · · · · · · · |          | ·<br>·<br>·  |       | ·<br>·<br>· | いたい | ·<br>·<br>·<br>· | ・<br>・<br>・<br>・ | · · · · · · · · · · · · · · · · · · ·                                                  |   | · · · · · · · · · · · · · · · · · · · |   |                  | ·<br>·<br>·<br>· |                  |          |         | y 6              |                  | + <u>+</u>       |             |      |             | ·<br>·<br>·<br>· | · · · · · · · · · · · · · · · · · · · | ······································ |                  |   |
|   | -                    | -   |                                                                                                    | ·<br>·<br>·<br>· |      | ·<br>·<br>·<br>· | -   |       | ·<br>·<br>· | ·<br>·<br>·<br>· | -           |   |         | -     | ·<br>·<br>·<br>·<br>· | ·<br>·<br>· | -   | ·<br>·<br>· |                                       |          |              |       |             |     | ·<br>·           | -                | 2)<br>1)<br>2)<br>2)<br>2)<br>2)<br>2)<br>2)<br>2)<br>2)<br>2)<br>2)<br>2)<br>2)<br>2) |   |                                       | - | ·<br>·<br>·<br>· |                  | ·<br>·<br>·<br>· |          | · · ·   | ·<br>·<br>·<br>· | ·<br>·<br>·<br>· | ·<br>·<br>·      |             | •    | ·<br>·<br>· | ·<br>·<br>·<br>· | · · · · · · · · · · · · · · · · · · · |                                        | ·<br>·<br>·<br>· |   |
|   | + - :: · · · · · · · |     |                                                                                                    |                  |      | •                | •   | •     | •           |                  | ر<br>ب<br>ب | - | _ (<br> |       | <u>+</u>              | •           |     | ) /<br>     | <u>'</u>                              | <u> </u> | _ <b>]  </b> | H<br> | <b>) (</b>  |     | /                |                  | K/<br>                                                                                 | Γ |                                       |   | <u>, 1</u>       | • <b>K</b>       |                  | <u>C</u> | · · · · | <b>9</b><br>     |                  | •                |             | •    |             | •                | · · ·                                 | •                                      | •                |   |

#### Power Automateの作成 ③フローの作成(応答IDの取得)

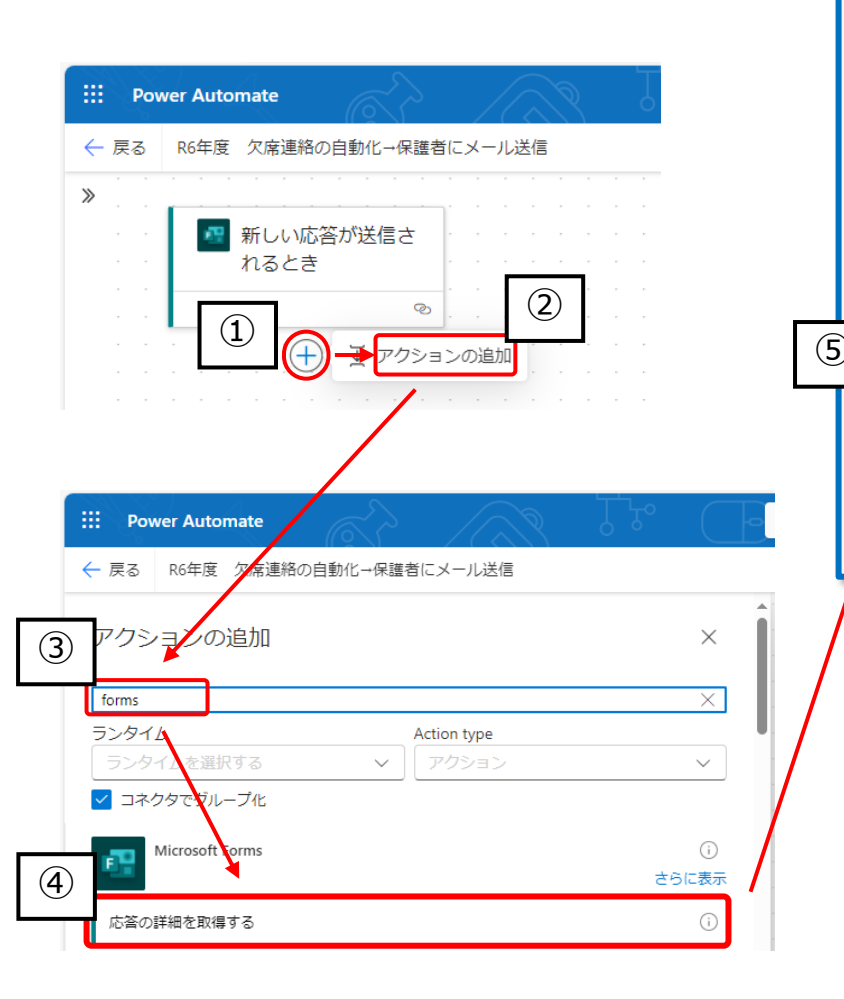

|                                                               | このページの流れ                                                                         |
|---------------------------------------------------------------|----------------------------------------------------------------------------------|
| <ul> <li></li></ul>                                           | ①「+」ボタン                                                                          |
| <ul> <li>         ご 応答の詳細を取得する</li></ul>                      | ②アクションの追加                                                                        |
| ンフォーム ID *<br>【Teamsへの投稿、Excelへの追記、保護者への返信がすべて自動】欠席連絡フォーム >   | ③formsと検索                                                                        |
| 応答 ID*<br>応答の一意識別子<br>「 な 、 、 、 、 、 、 、 、 、 、 、 、 、 、 、 、 、 、 | ④応答の詳細を取得する                                                                      |
| 1 新しい応答が送信されるとき                                               | ⑤フォームIDの選択<br>※スライド12と同じフォーム                                                     |
| 応答 ID<br>応答の一意識別子。[応答詳細の取得] アクションと併用して、フォー                    | <ul> <li>⑥応答IDの取得</li> <li>※「応答ID」欄をクリックして表</li> <li>示される タ をクリックし、応答</li> </ul> |

IDを選択する

#### Power Automateの作成 ③フローの作成(Teamsへの投稿) Power Automate ← 戻る R6年度 欠席連絡の自動化→保護者にメー ≫ 🔄 新しい応答が送信さ れるとき 📧 応答の詳細を取得す (2) $(\mathbf{1})$ → アクションの追加 .... Power Automate ← 戻る R6年度 欠席連絡の自動化→保護者にメール送信 アクションの追 $\times$ 3 teams $\times$ ランタイム Action type (4) ✓ コネクタでグループ化 Microsoft Teams さらに表示 Microsoft Graph HTTP 要求を送信する Teams 会議の作成 アダプティブ カードを使用してチャネルで返信する

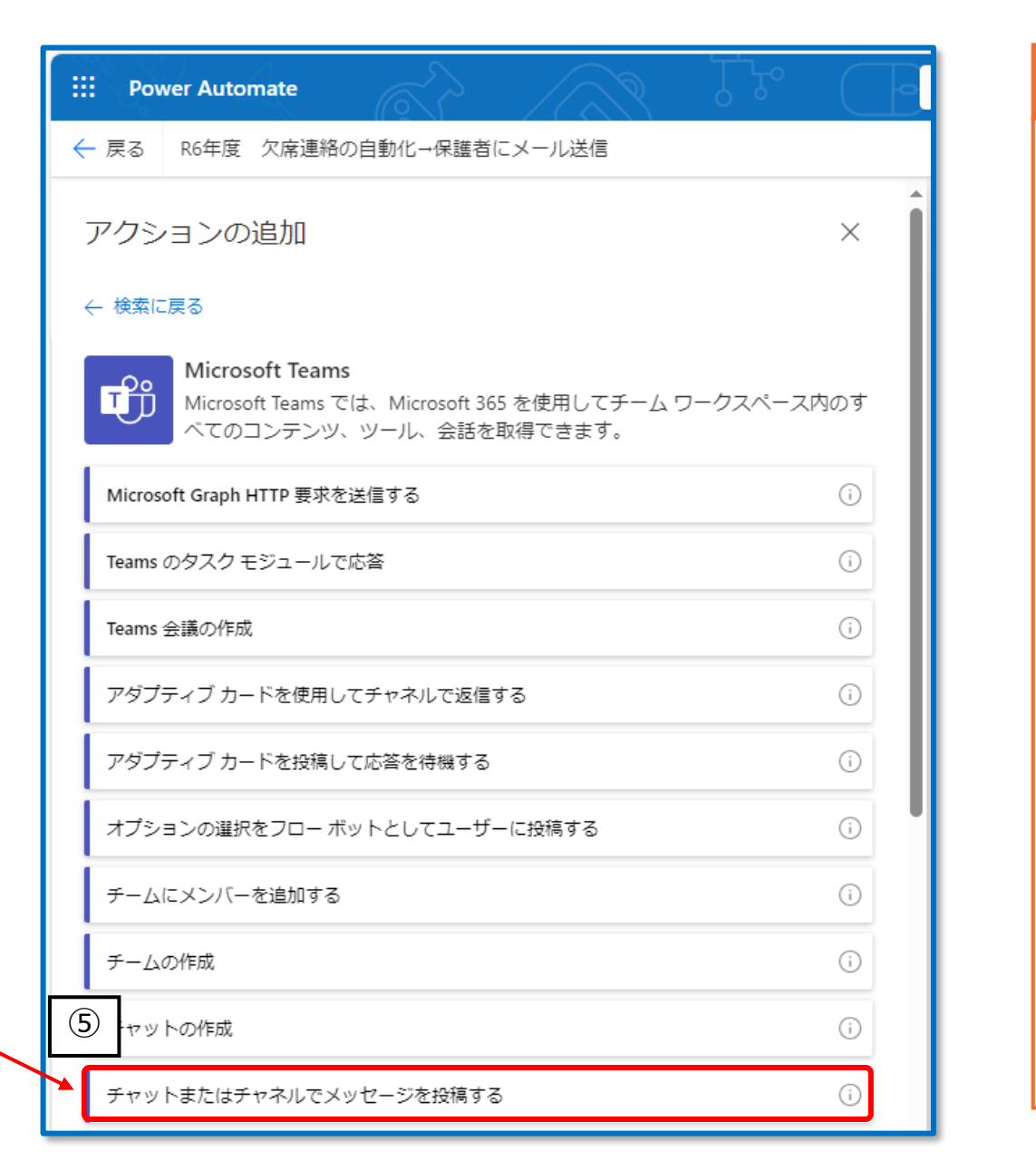

## このページの流れ (1) [+ | ボタン ②アクションの追加 ③teamsと検索 ④さらに表示をクリック ⑤「チャットまたはチャネル でメッセージを投稿する」を 選択

#### Power Automateの作成

③フローの作成(Teamsへの投稿)

|     | III Power Automate                                                                                                    |        |                                                                                                    |
|-----|----------------------------------------------------------------------------------------------------|--------|----------------------------------------------------------------------------------------------------|
| - [ | ← 戻る R6年度 欠席連絡の自動化→保護者にメール送信                                                                                                    |        |                                                                                                    |
|     | 🕩 チャットまたはチャネルでメッセージを投稿する                                                                                                    | : «    |                                                                                                    |
|     | <b>パラメーター</b> 設定 Code view テスト 情報                                                                                                    |        | *                                                                                                    |
|     | 投稿者 *<br>フロー ボット<br>                                                                                                    | ~      | 本語の詳細を取得する See less See less                                                                                                    |
| 1   | メロスロ<br>チャネル                                                                                                    | ~      | 本日の日付を入力してください<br>Answer to the question above                                                                                                    |
|     | <del>チーム*</del><br>【自動投稿】欠席連絡                                                                                                    | $\sim$ | その他学校にお伝えすることがあれば入力してください。<br>Answer to the question above                                                                                                    |
| (2) | <del>チャネル*</del><br>01欠席連絡                                                                                                    | ~      | <b>欠席理由を選択してください</b><br>Answer to the question above                                                                                                    |
|     | メッセージ*<br>① ① Normal ~ Arial ~ 15px ~ <b>B</b> <i>I</i> <b>U A</b> <u>&amp;</u> の                                                                 | <>     | クラスを選択してください(3組の場合「03」を選択してくださ<br>Answer to the question above                                                                                                    |
| 3   | 以下のとおり欠席連絡がありました<br>【日時】: <u>@</u> 本日の日付を入 ×<br>【クラス・氏名】: <u>@</u> 学年を選択して × 年 <u>@</u> クラスを選択し × 組<br><b>@</b> 出席番号を選択 × 番 氏名 <u>@</u> 生徒の氏名を入 × | (4) °  | 出席番号を選択してくださいAnswer to the question above生徒の氏名を入力してくださいAnswer to the question above学年を選択してください                                                                           |
|     | 【へ雨・生田】 · ■ ○ ○床生田 20 運水… ×<br>【その他】<br>■ その他学校にお… ×                                                                                              |        | Answer to the question above<br>Responders' Email<br>Email address of responder who submitted the form.<br>Submission time<br>Timestamp when a new response is submitted |

このページの流れ ①「チャネル」を選択 ②スライド5で作成したチーム・ チャネルを選択 ③Teamsに投稿する内容を入力 ④フォームから取得した内容と文章 を組み合わせて、Teamsに投稿する 内容を決める ※Teamsに投稿する内容は各学校で決定し てください 

#### Power Automateの作成

(参考)Teamsに投稿される内容

| 😪 Workflows 経由の 8:43                                                                                                    |
|----------------------------------------------------------------------------------------------------|
| 以下のとおり欠席連絡がありました                                                                                                    |
| 【日時】:2 <u>024-11-11</u><br>【クラス・氏名】: <u>1年01</u> 組 <u>05</u> 番 氏名 <u>山口 健</u><br>【欠席理由】: <u>発熱</u><br>【その他】<br>昨日から発熱が続いております。大事をとってもう一日お休みさせていただきます。 |
|                                                                                                    |

Power Automateの作成 ④フローの作成(Excelへの掲載) Power Automate R6年度 欠席連絡の自動化→保護者にメ-← 戻る ≫ 💀 応答の詳細を取得す ನ 🗊 チャットまたはチャ ネルでメッセージを 投稿する (2) ▶ アクションの追加 Power Automate ← 戻る R6年度 欠席連絡の自動化→保護者にメール送信 クションの追加  $\times$ 3  $\times$ Excel ランタイム Action type ✓ コネクタでグループ化 (4) Excel Online (Business) <u>さらに表示</u> SharePoint ライブラリからスクリプトを実行する スクリプトの実行 ワークシートの取得

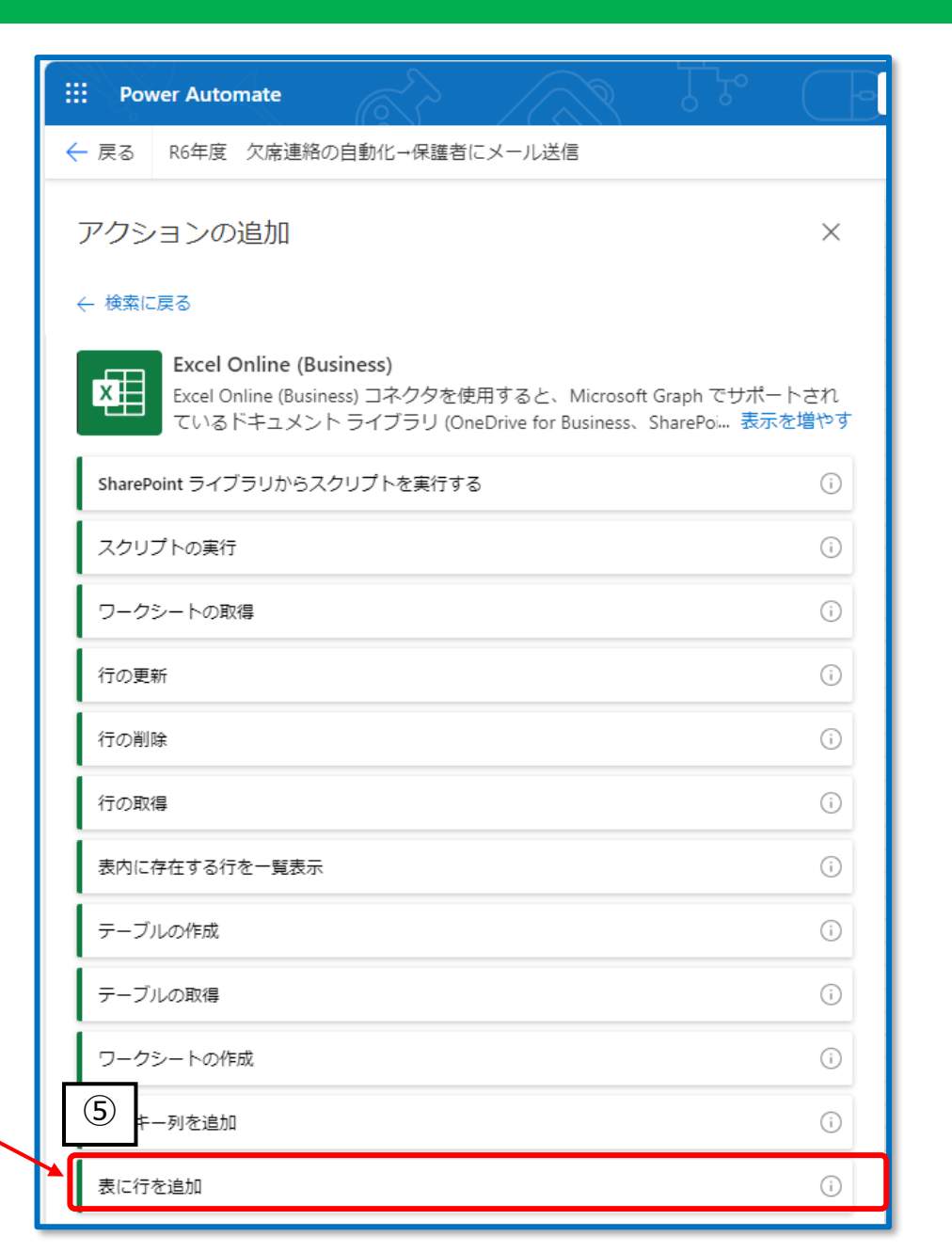

このページの流れ (1) 「+ 」 ボタン ②アクションの追加 ③Excelと検索 ④Excel Online (Business) を選択 ⑤「表に行を追加」を選択 ※ない場合は「さらに表示」から検 索してください

#### Power Automateの作成

④フローの作成(Excelへの掲載)

|   | III Power Automate                | S IL CE                |
|---|-----------------------------------|------------------------|
|   | ← 戻る R6年度 欠席連絡の自動化→保護者にメール送信      |                        |
|   | ▼ 表に行を追加                          | : «                    |
|   | <b>パラメーター</b> 設定 Code view テスト 情報 |                        |
| 1 | OneDrive for Business             | ~                      |
|   | ドキュメント ライブラリ *                    |                        |
| 2 | ドキュメント                            | ~ [                    |
|   | ファイル*                             |                        |
| 3 | /欠席連絡の自動化/欠席一覧表.xlsx              | Ď                      |
|   | テーブル*                             |                        |
| 4 | テーブル1                             | ~                      |
|   | 詳細パラメーター<br>8 件中 0 件を表示しています      | 5<br>マレン すべてを<br>表示 リア |

#### このページの流れ

①プルダウンから「OneDrive for Business」を選択

②プルダウンから「**ドキュメント**」 を選択

③スライド7,9で作成・保存した Excelファイル(欠席一覧表)を選択 ※フォルダ→ファイルの順に選択

④プルダウンから「**テーブル1**」を 選択 ※スライド7で設定したテーブル名です

⑤「すべてを表示」をクリック

④フローの作成(Excelへの掲載)

|   | III Power Automate             | La.                                                                                              |
|---|--------------------------------|--------------------------------------------------------------------------------------------------|
|   | ← 戻る R6年度 欠席連絡の自動化→保護者にメール送信   |                                                                                                  |
|   | 要 表に行を追加                       | : «                                                                                              |
|   | DateTime 形式。<br>DateTime 形式です。 |                                                                                                  |
| ( | 日付<br>                         |                                                                                                  |
|   | 学年<br>                         |                                                                                                  |
|   | クラス<br>                        | ご 応答の詳細を取得する         See more (9)           ×         本日の日付を入力してください                             |
| 1 | 番号<br>                         | Answer to the question above       その他学校にお伝えすることがあれば入力してください。       Answer to the question above |
|   | 氏名<br>                         | 欠席理由を選択してください     Answer to the question above     ×                                             |
|   | 欠席理由<br>                       | Answer to the question above<br><b>出席番号を選択してください</b>                                             |
|   | その他<br>その他学校にお… ×              | Answer to the question above<br>生徒の氏名を入力してください<br>Answer to the question above                   |

#### このページの流れ

①各項目に対応するフォームの情報 に <u>タ</u>をクリックして現れる「応答 の詳細を取得する」から選択する。

#### 例)

日付→本日の日付を入力してください

クラス→クラスを選択してください

※項目がない場合は(★)をクリッ クすると表示されることがあります。

#### Power Automateの作成

⑤フローの作成(保護者メールアドレスの取得)

| : | i Power Automate                                                                                                    |   | III Power Automate                |            | し人                     |
|---|----------------------------------------------------------------------------------------------------|---|-----------------------------------|------------|------------------------|
| < | - 戻る R6年度 欠席連絡の自動化→保護者にメール送信                                                                                                    |   |                                   |            | 163.7                  |
|   | アクションの追加 ×                                                                                                    |   |                                   |            |                        |
|   | ← 検索に戻る                                                                                                    |   | 2月 行の取得                           | : «        | 2ス                     |
|   | Excel Online (Business)<br>Excel Online (Business) コネクタを使用すると、Microsoft Graph でサポートされ<br>ているドキュメント ライブラリ (OneDrive for Business、SharePoi 表示を増やす |   | <b>パラメーター</b> 設定 Code view テスト 情報 |            | ※た<br>「 <mark>保</mark> |
|   | SharePoint ライブラリからスクリプトを実行する ()                                                                                                    | 6 |                                   |            |                        |
|   | スクリプトの実行 ()                                                                                                    |   | OneDrive for Business             |            |                        |
|   | ワークシートの取得 ()                                                                                                    |   | ドキュメント ライブラリ *                    |            | ③プ                     |
|   | 行の更新                                                                                                    |   | ドキュメント                            | ~          | 年・                     |
| 1 | うの削除                                                                                                    |   | ファイル*                             |            |                        |
|   | 行の取得                                                                                                    |   | /欠席連絡の自動化/保護者メールアドレスDB.xlsx       | Đ          |                        |
|   | 表内に存在する行を一覧表示 ①                                                                                                    |   | テーブル*                             |            | 4                      |
|   | テーブルの作成                                                                                                    |   | テーブル1                             | ~          | 大田                     |
|   | テーブルの取得                                                                                                    | 3 | *                                 |            | を取                     |
|   | ワークシートの作成                                                                                                    |   | 生徒番号(学年・組・出席番号)                   |            | 学                      |
|   | 表にキー列を追加 ①                                                                                                    | 4 |                                   | <b></b>    |                        |
|   | 表に行を追加                                                                                                    |   |                                   | <b>f</b> x | の順                     |
| _ | · · · · · · · · · · · · · · · · · · ·                                                                                                    |   |                                   |            |                        |

#### このページの流れ

 ①スライド18と同じ手順で「行の取 得」を選択

②スライド19と同じ項目を選択
 ※ただしファイルはスライド8で作成した
 「保護者メールアドレスDB」を選択する

③プルダウンから「**生徒番号(学 年・組・出席番号)**」を選択

④ <mark>多</mark>をクリックし、「応答の詳細 を取得する」から

学年 → クラス → 出席番号

の順に選択する

Power Automateの作成

::: Power Automate ← 戻る R6年度 欠席連絡の自動化→保護者にメ-≫ 💷 表に行を追加 P 💷 行の取得 2 1 アクションの追加

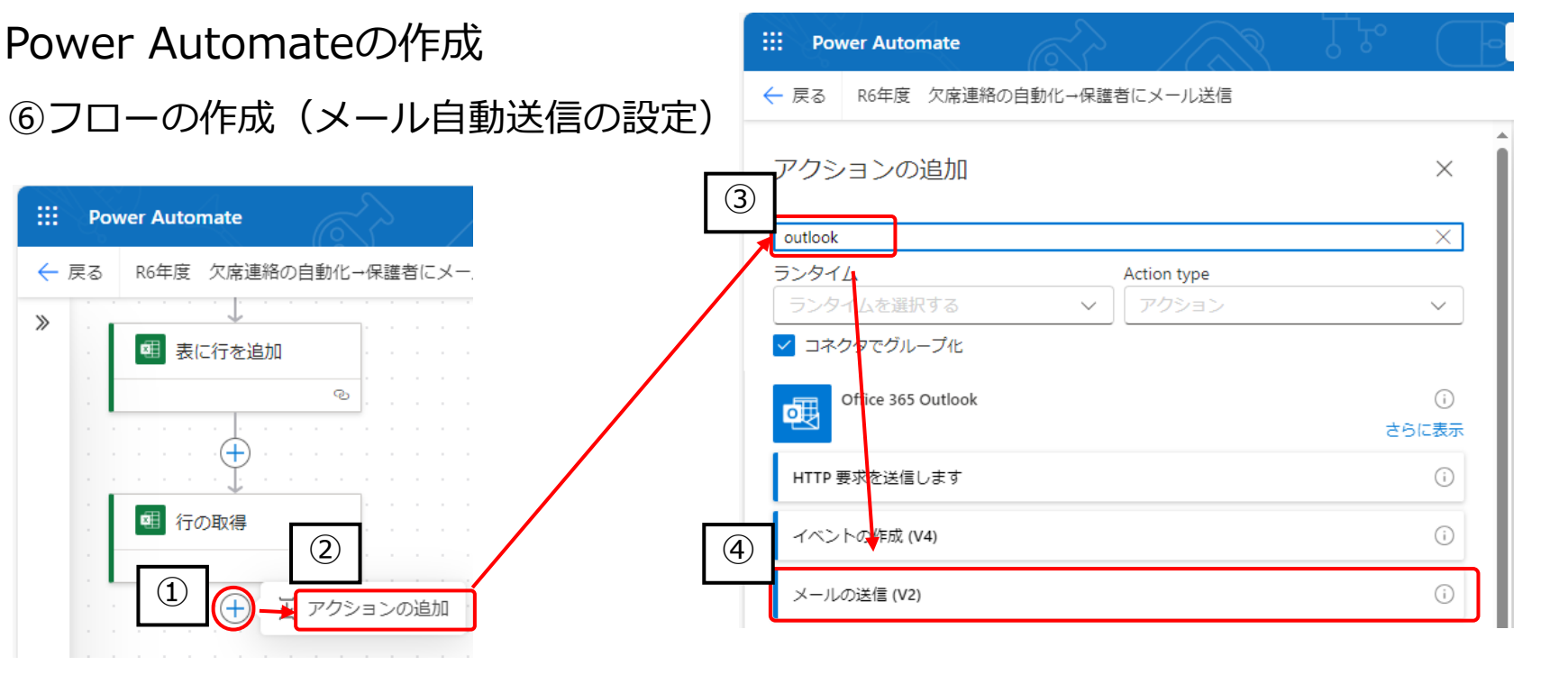

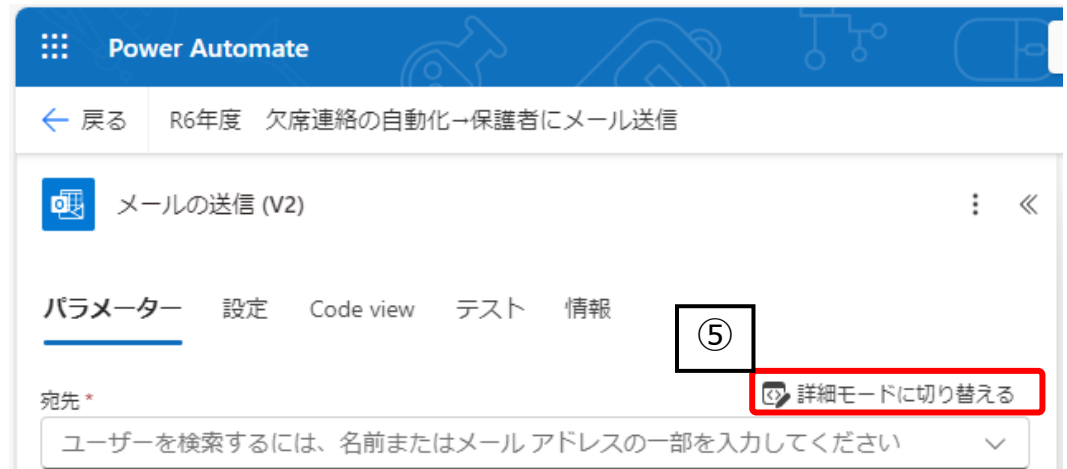

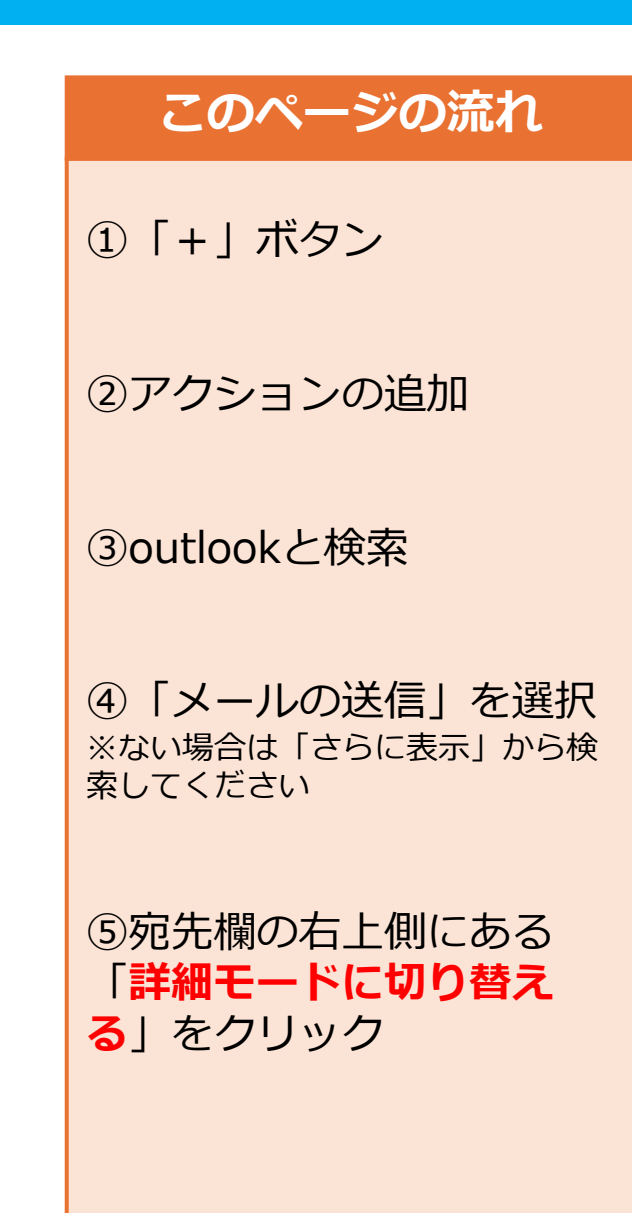

このページの流れ

#### Power Automateの作成

⑥フローの作成(メール自動送信の設定)

| III Power Automate                                                                       | ④ 行の取得                                                                                                    | ①宛先欄を選択し表示され                                                                       |
|------------------------------------------------------------------------------------------|----------------------------------------------------------------------------------------------------|------------------------------------------------------------------------------------|
| ← 戻る R6年度 欠席連絡の自動化→保護者にメール送信                                                             | 生徒番号(学年・組・出席番号)                                                                                                    | る 🌮 をクリック                                                                          |
| ・            ・            パラメーター         設定         Code view         テスト         情報     | 生徒氏名<br>②<br>保護者メールアドレス                                                                                                    | ②「行の取得」から <mark>保護者</mark><br><b>メールアドレス</b> を選択                                   |
|                                                                                          | <ul> <li>広答の詳細を取得する See more (9)</li> <li>本日の日付を入力してください         <ul> <li>Answer to the question above</li> <li>その他学校にお伝えすることがあれば入力してください。</li> <li>Answer to the question above</li> </ul> </li> </ul>                                                 | ③保護者に送信するメール<br>の件名や本文を入力する<br>※学校で任意の文章を入力すること<br>になります                           |
| Cのメールに返信できません。<br>日付: ♥ 本日の日付を入 ×<br>氏名: ● 生徒の氏名を入 ×<br>理由: ● 欠席理由を選択 ×<br>お大事になさってください。 | 欠席理由を選択してください         Answer to the question above         クラスを選択してください (3組の場合「03」を選択してくださ…         Answer to the question above         出席番号を選択してください         Answer to the question above         生徒の氏名を入力してください         Answer to the question above | <ul> <li>④本文欄を選択し表示される</li> <li>グをクリックし、「応答の詳細を取得する」から日付や氏名など該当のものを選択する</li> </ul> |

#### その他

#### (参考)保護者へ送信されるメールの例

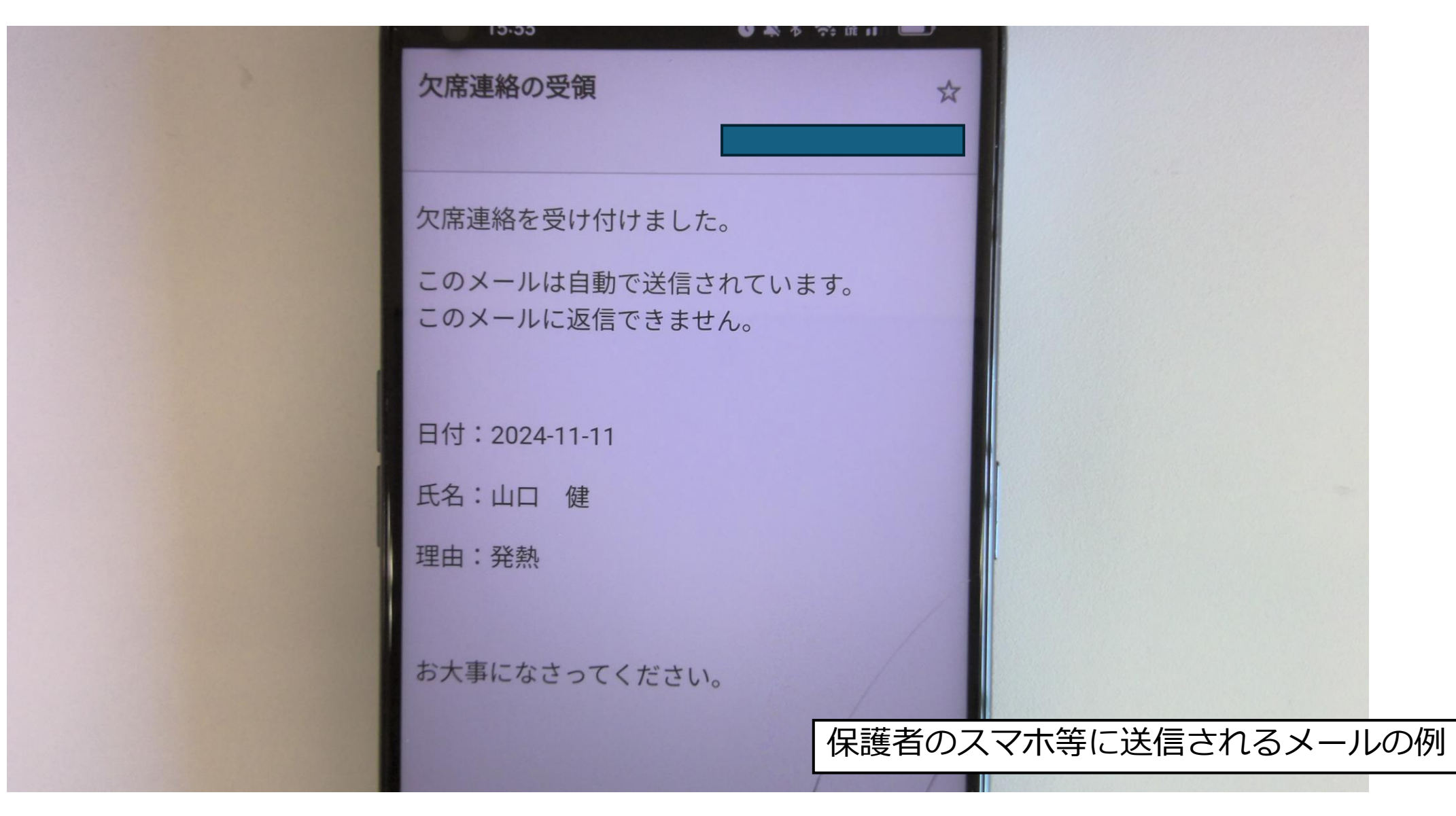

#### その他 Q&Aなど

- Q Excelファイルで保護者のメールアドレスが空欄の場合、どうなるか?
- A Teamsへの投稿、Excelへの転載はされますが、メールは送信されません。
- Q メール送信の設定は必ずしないとならないのか?
- A 学校での運用で必要があれば利用してください。 メール送信をしない場合は、スライド8及び21以降の作業は不要です。
- Q 異動等があった場合、作成・設定したPower Automateは引き継ぐことはできるのか?
- A 作成・設定したPower Automateは複数のアカウントと共有できますが、個人のアカウントで作成すると異動 先でも情報にアクセスすることができます。そのため、フォーム、ExcelのファイルやPower Automateを学 校アカウント(sch〇〇〇@m.ysn21.jp)で作成・設定することを推奨します。
- Q Excelへ掲載された欠席連絡の情報は、どのように共有することが考えられるか?
- A 例えば、欠席連絡用のチーム(チャネル)にタブを追加するなどをして、共有することが考えられます。
- Q その他、留意点等はあるか?
  - ・Power Automateは、Excelファイル等、他のクラウド上のファイルのように自動保存されません。 必ず保存を行ってください。
  - ・保護者が入力の際、生徒の出席番号等を間違うと他の保護者にメール送信される可能性があります。 次ページに対応例を記載しておりますので参考にしてください。

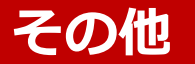

対応① フォームに留意事項を記載する

\_\_\_\_\_ このフォームに欠席連絡を入力すると、入力内容に紐づき、事前にお知らせいただいている保護者のメール 記載例 アドレスに欠席連絡受領のメールが自動配信されます。万が一出席番号等を誤って入力されると、他の保護 者にメールが送信される可能性があるので御留意ください。

対応② 入力フォームを「学年・クラス・出席番号・氏名」のプルダウンで選択できるようにする。(図1) 併せて、保護者のメールアドレスDB(Excelファイル)をフォームの項目に対応したものにしておく。(図2)

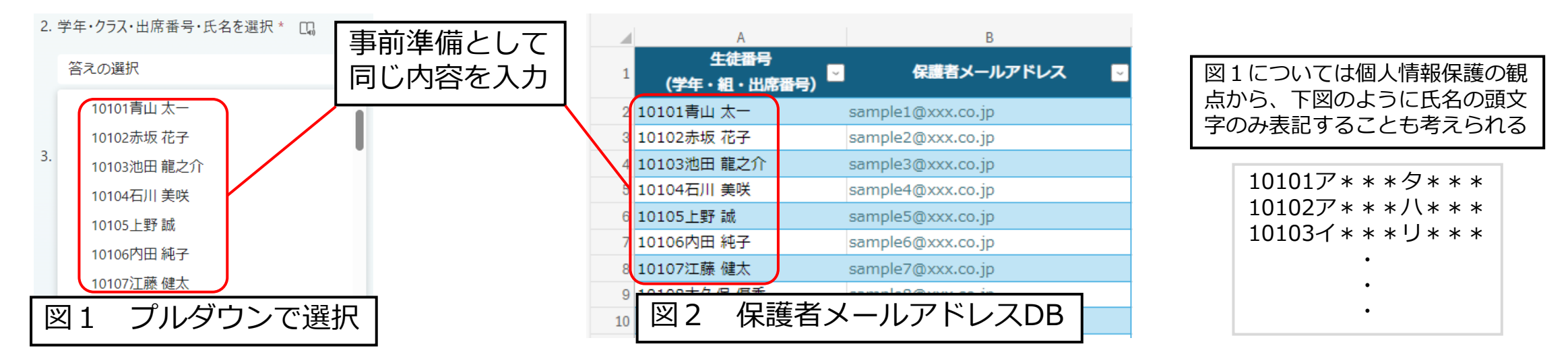

| この場合、スライド21のキー値を、フォームの応答より    | 応答の詳細を取得する                                        |
|-------------------------------|---------------------------------------------------|
| <b>学年・クラス・出席番号・氏名</b> にしておくこと | 日付<br>Answer to the question above                |
| ≠─値*                          | 学年・クラス・出席番号・氏名を選択<br>Answer to the question above |
| 学年・クラス・… ×                    | 欠席理由                                              |